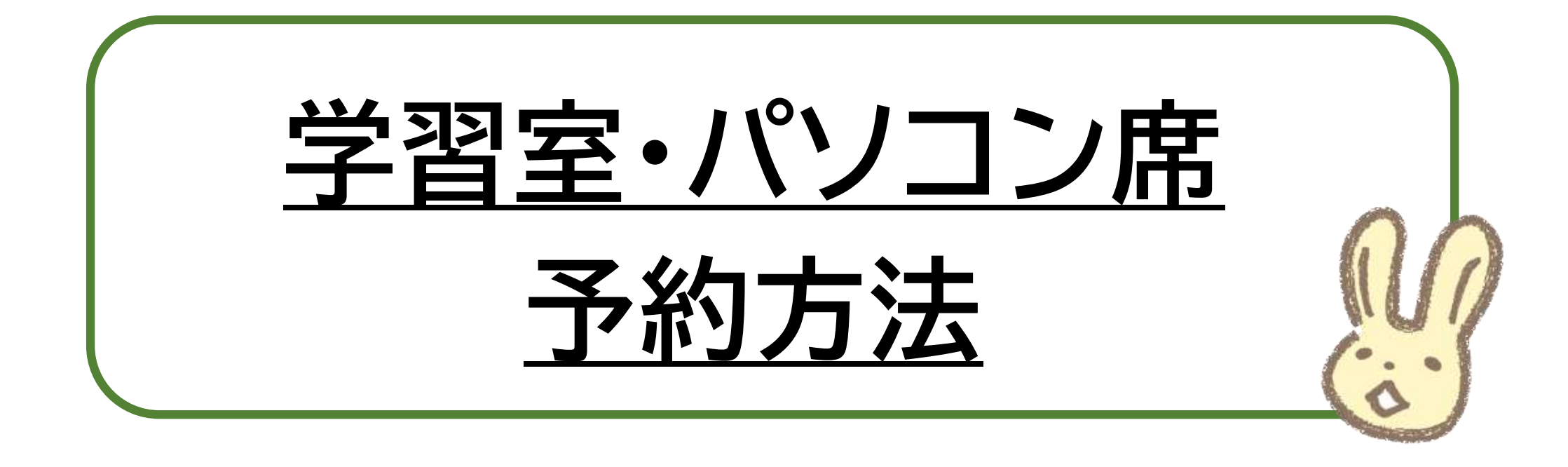

# 学習席の予約方法は2通りあります

### 館内端末から予約する

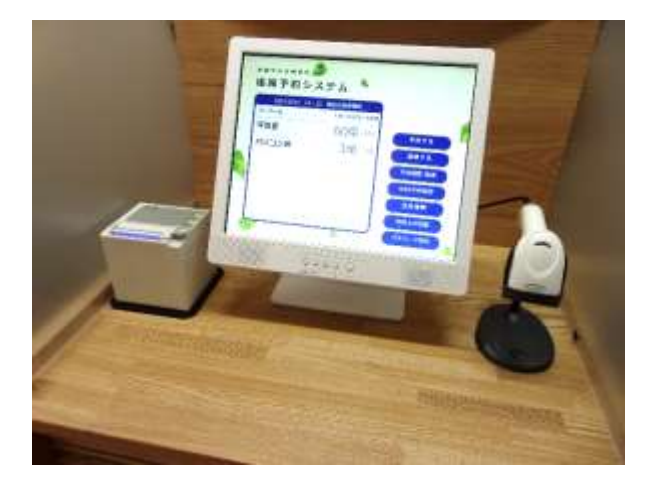

当日予約可能

WEB から予約する

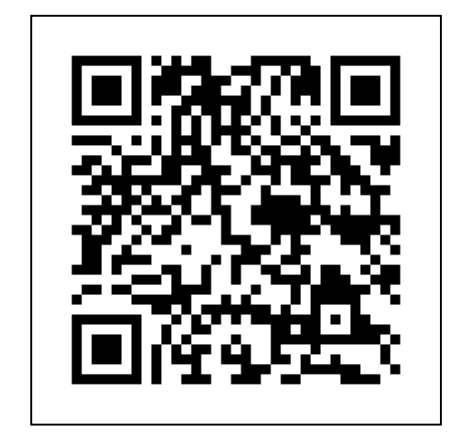

利用希望日3日前から予約可能

学習席の予約には、<u>図書館カードが必要</u>です。学習席・パソコン席の利用希望の方は 事前にカウンターで発券手続きをしてください。

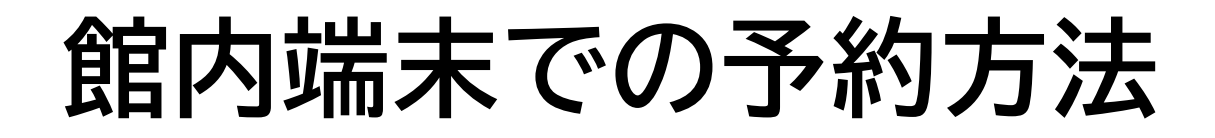

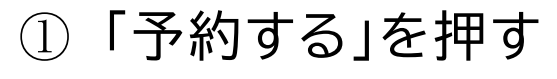

- ②「図書館カード」を読み込む
- 利用時間を指定する
- ④「予約確定」を押す

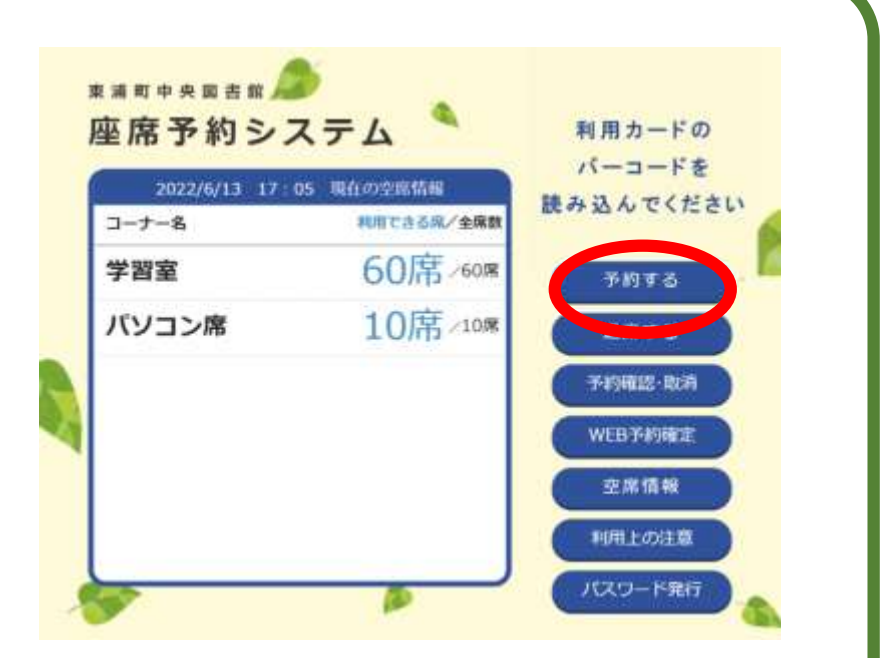

#### ~注意~

- ・館内端末での予約は<u>当日利用分のみ</u>です。(翌日以降の予約は、WEBのみ可)
- ・予約は1枠までです。次の予約をしたい場合は、利用時間が終了してから改めて 予約手続きを行ってください。
- ・翌日以降の予約をしている場合でも、空席があれば端末で当日予約ができます。

WEB 予約をする(仮予約)

① WEB 予約システムヘログインする(初期パスワードは「図書館カードの番号」です)

- ②「座席の予約」を選び、利用規約を確認する
- ③ 座席の種類・予約日時を選ぶ
- ④予約内容を確認して、「予約する」を押す

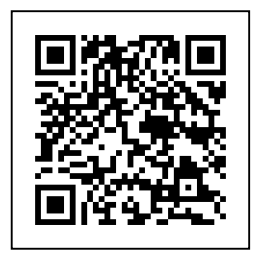

WEB 予約は図書館ホームページか右の二次元コードからアクセスできます。

#### 一注意一

- ・WEB予約は、館内端末で「WEB予約確定」をするまでは<u>仮予約の状態</u>です。 <u>予約開始時間から15分を過ぎても「Web予約確定」を行わないと</u> <u>自動で予約キャンセル</u>となります。
- ・23:00~翌7:00 は利用時間外のため、予約できません。

## WEB 予約を確定する

事前に WEB 予約をする

② 館内端末の「WEB 予約確定」を押す

③「図書館カード」を読み込む

④ 画面左のプリンターからレシートが出る

※予約開始時間から <u>15 分</u>を過ぎても

「Web予約確定」を行わないと自動で予約キャンセルとなります。

WEB 予約は図書館ホームページか右の二次元コードからアクセス できます。

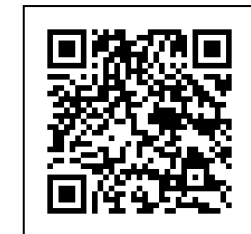

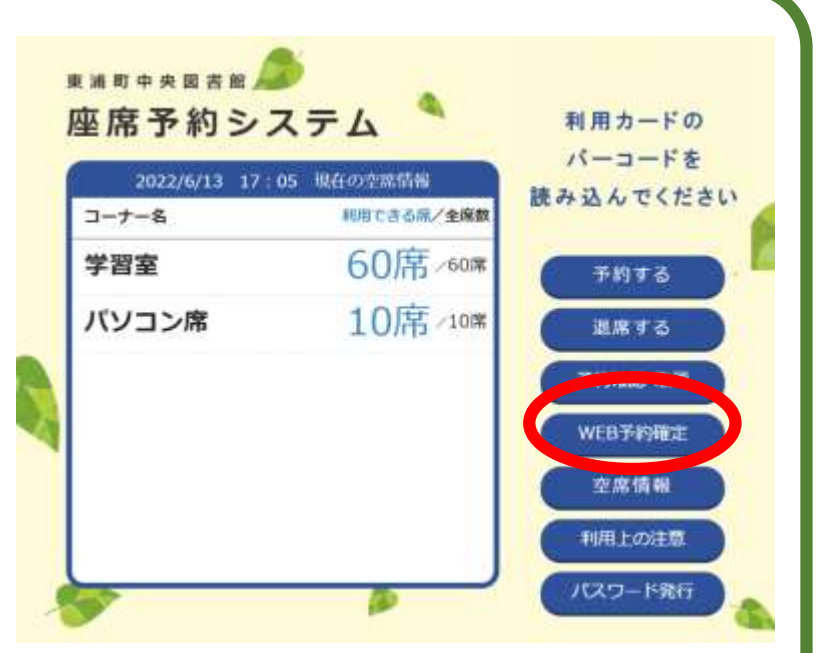

## 初期パスワード 変更のおねがい

初期パスワードは、図書館カードの番号です。

不正利用防止のため、WEB 予約システムから 初期パスワードを新しいパスワードに変更して くださいますようお願いいたします。 右の二次元コードか図書館ホームページから WEB 予約システムへアクセスしてください。

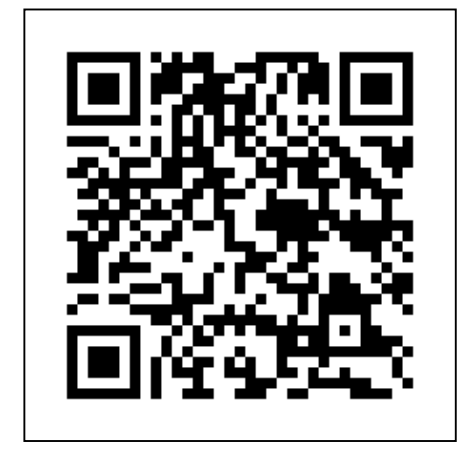

※パスワードを変更するときは、6 文字以上 20 文字未満で設定してください。

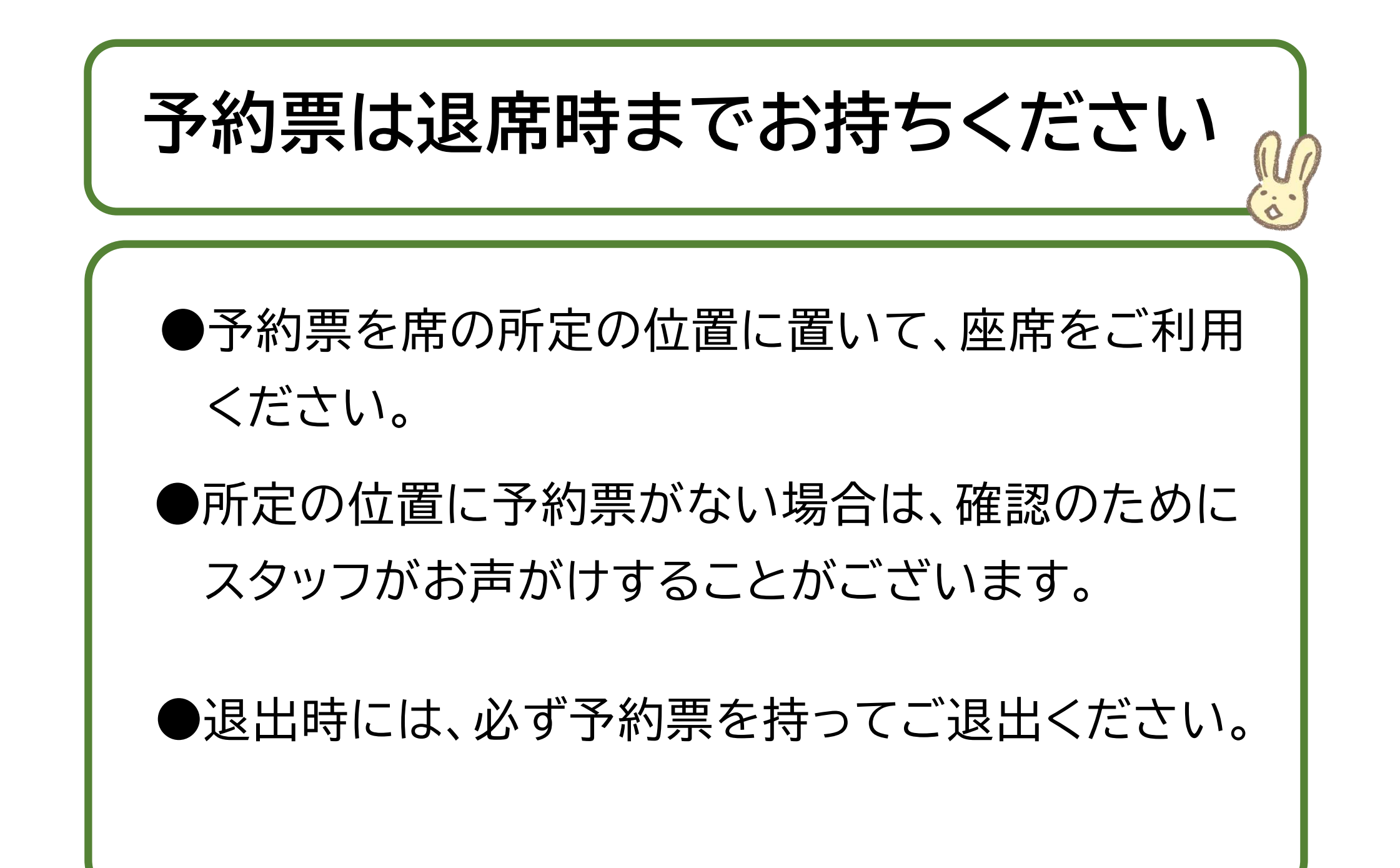

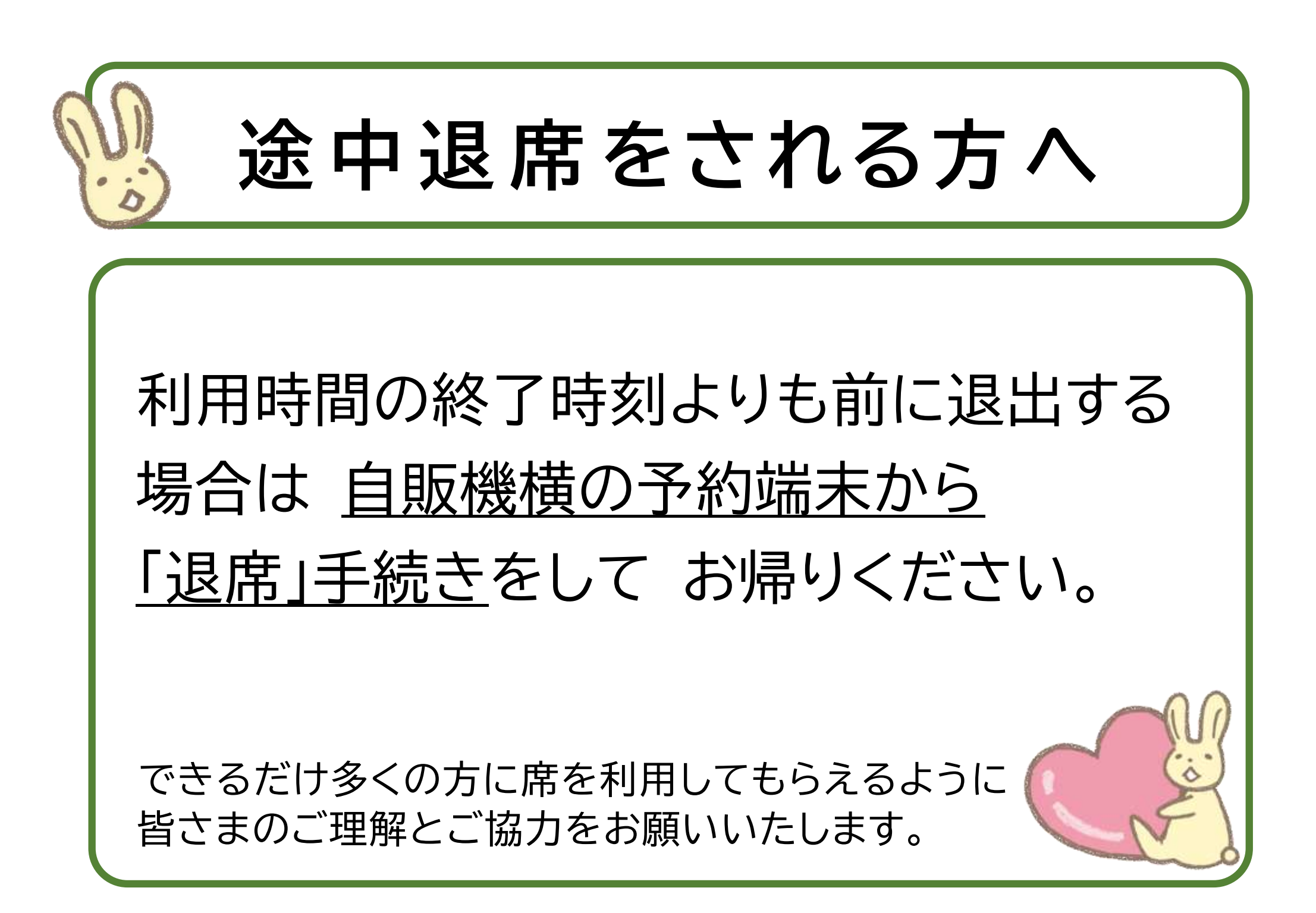